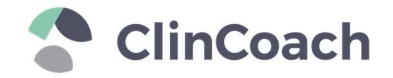

## Anleitung ClinCoach Live-Webinar via Zoom

Unsere CME-zertifizierten Schulungen im Blended-Learning-Format erfordern die Teilnahme an einem Live-Webinar. Für eine erfolgreiche Teilnahme am Webinar ist es erforderlich, dass Sie mit eingeschalteter Kamera und Mikrofon teilnehmen.

Nutzen Sie gerne die **Zoom-Testfunktion**, um Ihr technisches Setup an Ihrem Computer vorab zu testen: <u>Zum Test-Webinar von Zoom ></u> (*https://zoom.us/de/test; ext. Link*)

In nur wenigen Schritten können Sie an unserem Live-Webinar via Zoom teilnehmen:

1. Loggen Sie sich wie gewohnt in Ihr ClinCoach Kundenkonto ein und wählen in der linken Navigation den Punkt "Live-Webinar" aus.

| MEIN KONTO                      | Live-Webinar                                                                                                    |
|---------------------------------|----------------------------------------------------------------------------------------------------|
| Meine Kurse                     | Hier finden Sie die Live-Webinare für Ihren gebuchten Kurs. Klicken Sie einfach auf "Ja, ich nehme teil", um sich für den gewünschten Termin |
| Live-Webinar                    | anzumelden. Weitere Infos in unserem Hilfe-Center >                                                                                          |
| <ul> <li>Zertifikate</li> </ul> |                                                                                                    |
| Bestellungen                    | MPDG Ergänzungskurs (Blended Learning) Kalender 🔨                                                                                            |
| O Adresse                       |                                                                                                    |
| E Zahlungsmethoden              | 20 MPDG ERGÄNZUNGSKURS - WEBINAR<br><sup>™</sup> (230920)                                                                                    |
| ô Kontodetails                  | • 16:00 Uhr - 16:45 Uhr                                                                                                    |
| U Abmelden                      |                                                                                                    |
|                                 | 25 MPDG ERGÄNZUNGSKURS - WEBINAR                                                                                                    |
|                                 | • 16:00 Uhr - 16:45 Uhr                                                                                                    |

ClinCoach Kundenkonto > Live-Webinar

2. Wählen Sie den Webinar-Termin, zu dem Sie sich angemeldet ("Ja, ich nehme teil") aus und öffnen die Detailansicht. Bitte **notieren/kopieren Sie sich das Passwort** und klicken Sie nun auf den Button "**Jetzt teilnehmen**".

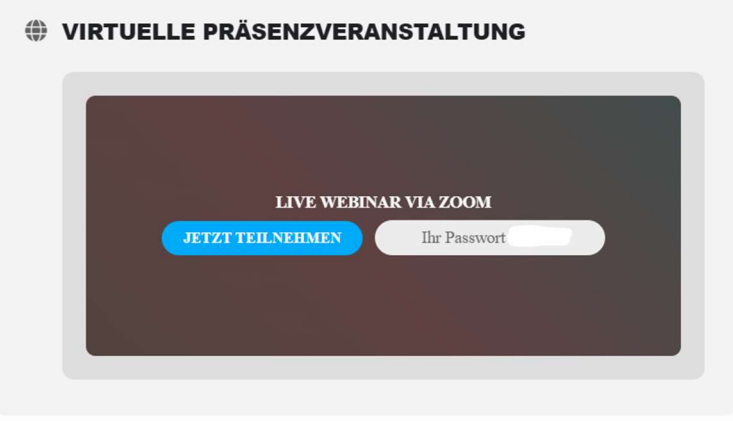

ClinCoach Kundenkonto > Live-Webinar

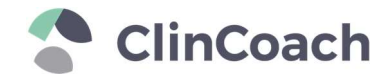

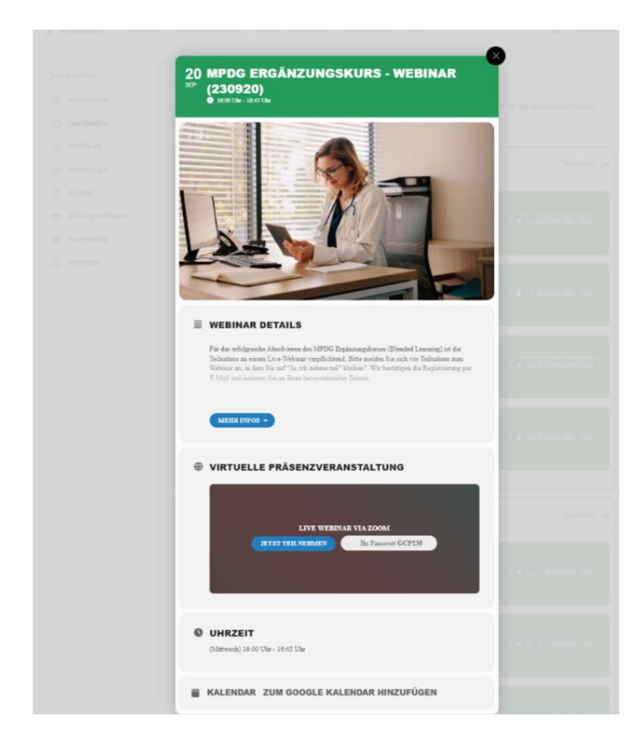

ClinCoach Kundenkonto > Detailansicht Webinar-Termin

## 2a) Erstmalige Zoom-Nutzung bzw. Nutzung via Browser

Sollten Sie erstmals Zoom nutzen, startet der Download des Zoom-Clients automatisch. Sie können diesen Download abbrechen (nicht nutzen) und via Browser am Webinar teilnehmen.

Warten Sie ab bis Sie den blauen Button "**Meeting eröffnen**" klicken können. Anschließend erscheint unterhalb des Buttons folgender Text: "Haben Sie Probleme mit Zoom Client? Mit Ihrem Browser anmelden". Bitte klicken Sie hier auf "**Mit Ihrem Browser anmelden**", um am Webinar teilzunehmen.

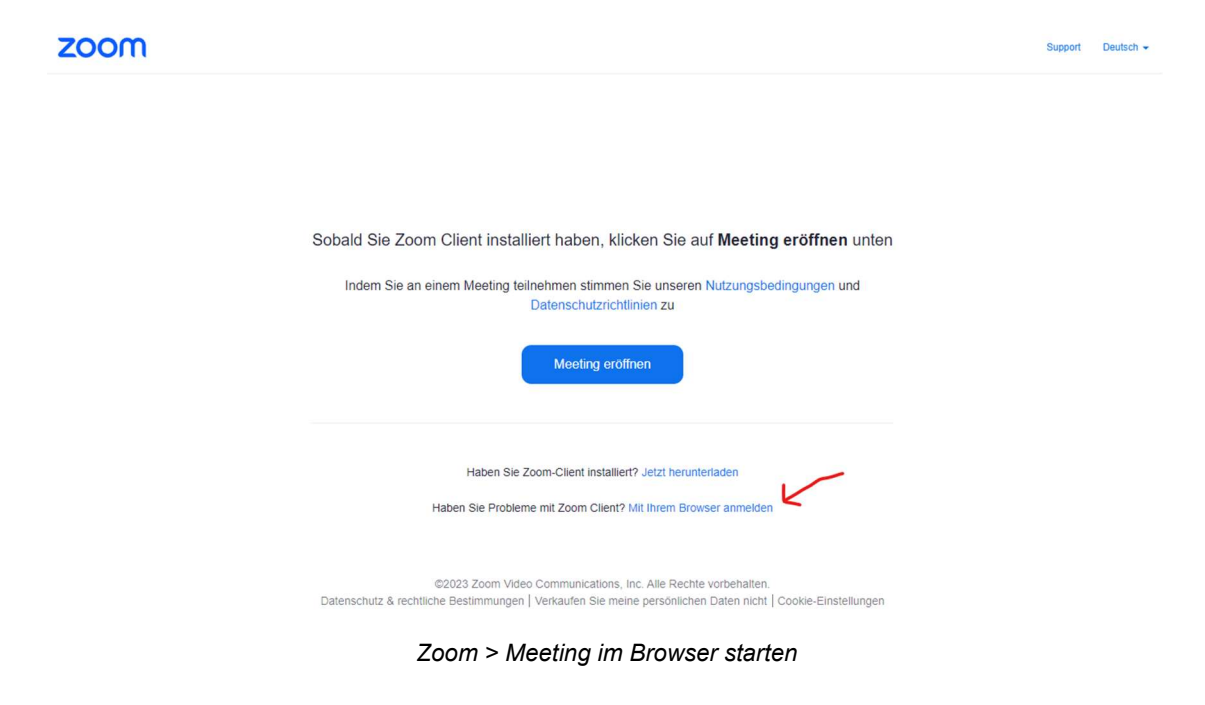

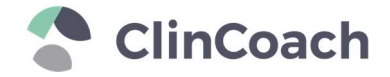

## 2b) Nutzung des Zoom Desktop-Clients

Sollten Sie bereits den Zoom Desktop-Client installiert haben, können Sie diesen gerne für Ihre Teilnahme nutzen. Bitte kopieren Sie sich vorab das Passwort aus der Detailansicht.

- 3. Nun öffnet sich das Zoom-Meeting.
  - Bitte geben Sie den Meetingskenncode (= **Passwort**; siehe Punkt 2) ein.
  - Bitte tragen Sie nun Ihren Namen ein.
  - Bitte aktivieren Sie zudem Ihre Kamera und Ihr Mikrofon.

Klicken Sie anschließend auf den Button "**Beitreten**", damit sich das Live-Webinar final öffnet.

|                               | Enter Meeting Info                                                                                           |
|-------------------------------|----------------------------------------------------------------------------------------------------|
|                               | Meetingkenncode                                                                                              |
|                               | Ihr Name Meinen Namen für zukünftige Meetings merken Ru clicking "Join" von arrae to our Tarme of Capire and |
|                               | Privacy Statement.                                                                                           |
| Audio beitreten Video starten | Beitreten                                                                                                    |

Zoom > Eingabe Name & Passwort; Aktivieren Kamera und Mirkofon

Nachdem Sie am Live-Webinar teilgenommen haben, erhalten Sie einen Teilnahmecode. Bitte geben Sie diesen Teilnahmecode am Ende Ihrer eLearning-Lektionen ein, um sich für die Abschlussprüfung freizuschalten.

Bei technischen Problemen oder weiteren Rückfragen können Sie gerne unseren Kundenservice kontaktieren: support@clincoach.de